## Appen Släkten

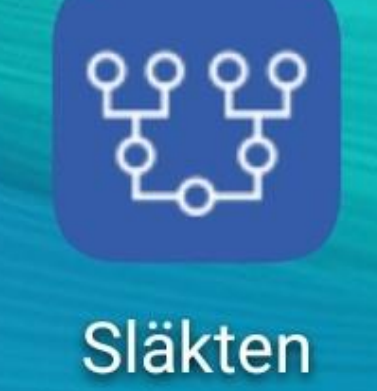

## För Android (Play Butik) och iOS

Släkten är ett verktyg som visar genealogiska data som exporterats från Disgen. Med Släkten kan du ta med dig din släktforskning i din smarttelefon eller surfplatta.

## Installation av Appen släkten i Android.

Gå till Play Butik eller Google play på mobiltelefon eller surfplatta och skriv in släkten. Observera att du inte kan köra appen på en dator. (Vad jag vet.)

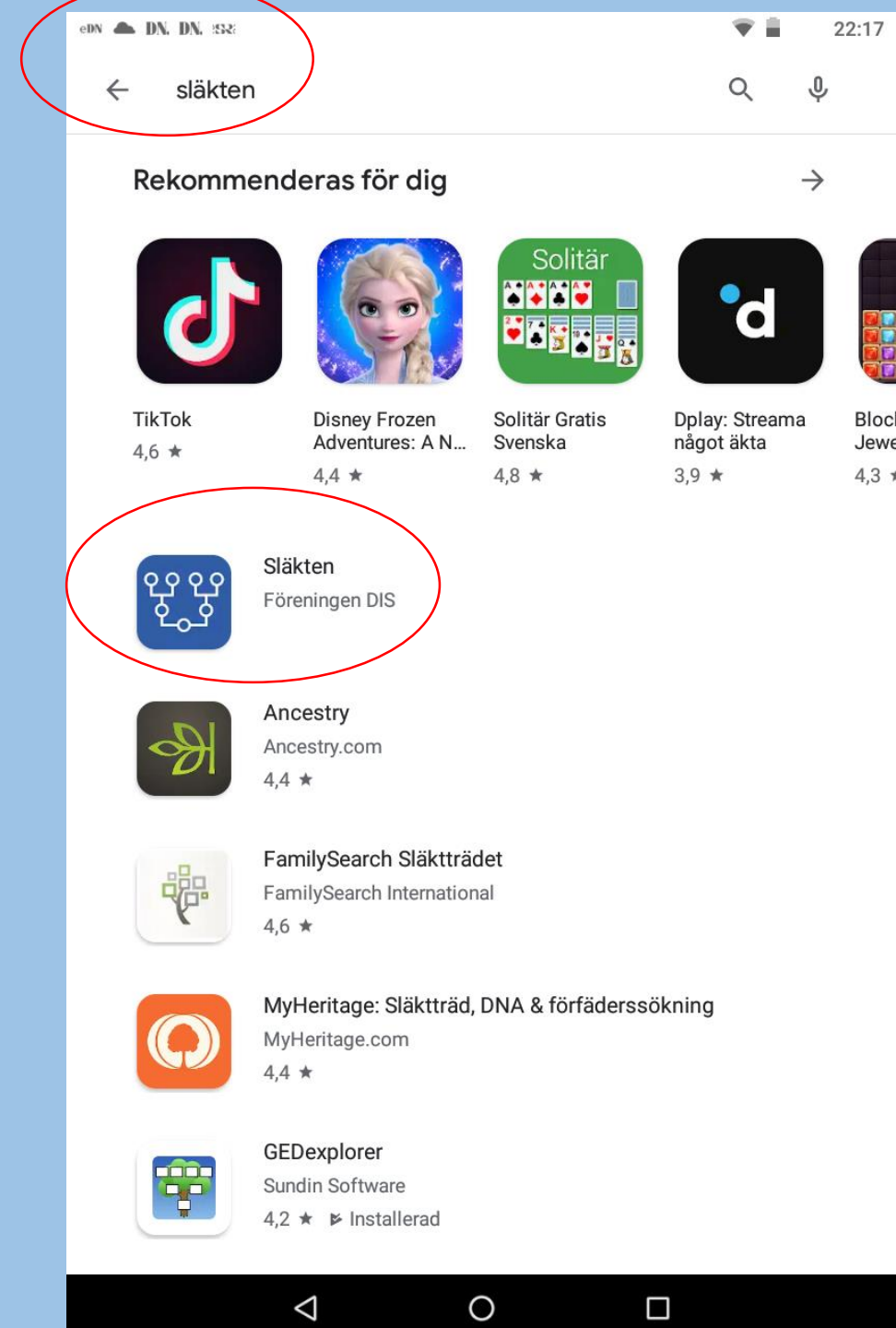

## Välj installera

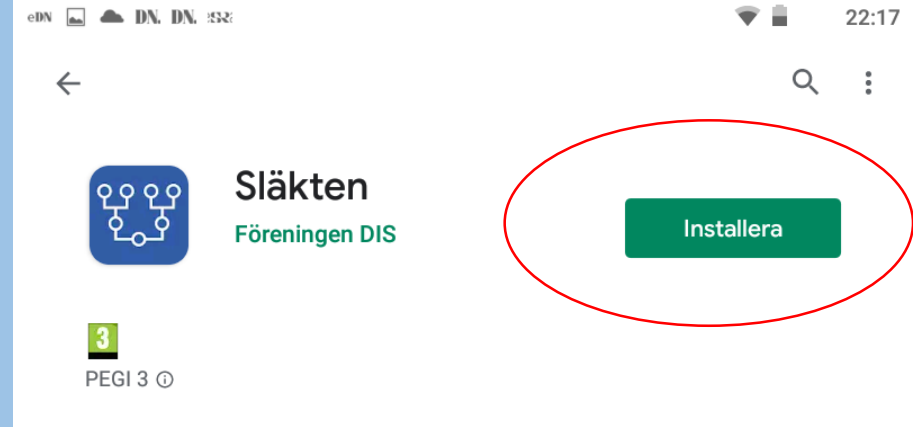

<sup>(i)</sup> Den här appen är kanske inte optimerad för din enhet

| A.                                                                                                    | ♥ 0 18.N                                                                                                    | /d.e.                                                                                                    | ♥ 2 H N                                                                                                    | 19                                                                                                    |                                                                                                    |                                                             |                                                                                                    |
|----------------------------------------------------------------------------------------------------|----------------------------------------------------------------------------------------------------|----------------------------------------------------------------------------------------------------|----------------------------------------------------------------------------------------------------|----------------------------------------------------------------------------------------------------|----------------------------------------------------------------------------------------------------|-------------------------------------------------------------|----------------------------------------------------------------------------------------------------|
| Brita Helena Clofadotter                                                                                                    | 0 🛛 i                                                                                                    | Brita Helena Olofadotter                                                                                                    |                                                                                                    | Brita Helena Olofsdotter                                                                                                    |                                                                                                    |                                                             |                                                                                                    |
|                                                                                                    |                                                                                                    |                                                                                                    |                                                                                                    | An and a second second | Jake Dynamic         General           Jake Dynamic         -1737           Oth Administration         -1738           Oth Administration         -1738           Oth Administration         -1738           Oth Administration         -1738           Oth Administration         -1738 | Anadia<br>(+ 275)<br>Anadogram<br>Cataloine<br>(+ 196) + 10 | Brita Helena Olofadotter<br>Japolian<br>Olo 11 Strags 12. Merchalis, Nonkotena UK<br>De 1008-10-13 Strags, Avanduls, Nonkotena UK, Sir<br>Prakkac<br>Kerizasas, Bila<br>Kerizasas, Bila<br>Man, Galancia Lafatarter, Seyolund -<br>Nin, Japan Lafatarter, Seyolund -<br>Nin, Japan Lafatarter,<br>Kerizasas, Bila<br>Anni, Carlon Lafatarter,<br>Kerizasas, Bila<br>Marine, Martina Martina,<br>Kerizasas, Bilanda<br>Marine, Martina, Martina,<br>Kerizasas, Bilanda<br>Martina, Bartan, Martina,<br>Kerizasas, Bartan,<br>Kerizasas, Bilanda<br>Martina, Bartan, Martina,<br>Kerizasas, Bartan,<br>Kerizasas, Bartan,<br>Kerizasas,<br>Kerizasas, Bartan,<br>Kerizasas,<br>Kerizasasas,<br>Kerizasasas,<br>Kerizasasas,<br>Kerizasas,<br>Kerizas |
| Brita Halena Olofydottar<br>Nindeter<br>Fodd 1919-02-18 Sanga 12, Neden So, Norturtera<br>Ded 1919-02-13 Sanga Nedekala, Norturtera Iao                    | (ar, Svenge [1]<br>Svenge [2]                                                                                                    | Tinita Helena Olofadotter<br>Halanen<br>Fod 1919-01-13 Sanga Nadokas, Nanton<br>Dod 1939-01-13 Sanga Nadokas, Nantonar                                                                                                    | ans (an. Svonge (1)<br>Aan, Svonge (2)                                                                                                    |                                                                                                    |                                                                                                    |                                                             | Lisa Capia Lindovst<br>Carolina Lindovst<br>Joson Protek Lindovst<br>Dis Albert Lind                                                                                                    |
| Specification<br>Christianics COL +<br>Anna Cathorina Catholicity Repetited +<br>Personi<br>Net Ground Endorsco +<br>Get 1908 19 27 22                     | 1780 91800-1218     1780-1013 91880-026     1815-1107 ₹1880-0601                                                                                                    | Astronomic Astronomic | # 1786 # 1859-1214<br># 1789-10-15 # 1888-04-66<br># 1815-13-07 # 1920-06-01                                                                                         | Alle Aussie segeture<br>a. 1(1) = 1(22)<br>                                                                                                    | Nagor Septence<br>a 1915 * 1985<br>a 1915                                                                                                    | (m) 2000<br>* 1000                                          | Hentina Makaba Langanta<br>Lisa Dalsa Linduvist<br>Jonao Pyechi, Linduvist<br>Minaan Linduvist<br>Hal Mana Linduvist                                                                                                    |
| Reve<br>Kala Addit Lundovan II<br>Wita Borren E-materien<br>Julana Dire Lindovata II<br>Sua Down Lindovata II<br>Canata Ashalipon<br>Josen Eredin Cundovat | 1940-11-29 + 1916-01-21     1942-06-12 = 1986-01-24     1946-02-22 = 1985-01-26     1946-02-02 = 1985-01-22     1946-02-08 = 1985-01-22     1940-07-08 = 1985-01-22     1950-05-06 = 1985-0-02 | Paren<br>Kata Andri Landanke III<br>Nila Gastan Lendarke III<br>Jahar Sah Landanke I<br>Lan Care Landanke<br>Gastafan Landarke<br>Jahar Gall Landarke                                                                                                    | 16401102011086000     164010010     164010010     16401001     16401001     16401001     1640100     1640100     1650100     165010     165010     165010     165010 |                                                                                                    |                                                                                                    |                                                             | 1: Nederkalk CD4<br>2: Nederkalk C2<br>3: Nederkalk Al 7b                                                                                                    |
| 4 0                                                                                                    | •                                                                                                    | < 0                                                                                                    | •                                                                                                    |                                                                                                    |                                                                                                    |                                                             |                                                                                                    |

0

Om appen

 $\rightarrow$ 

Ett visningsverktyg för släktdata som författats i Disgen

Verktyg

Betyg och recensioner ①

Inga recensioner än

Utvecklarens kontaktunngifter

 $\bigtriangledown$ 

## Appen laddas ner. Vänta

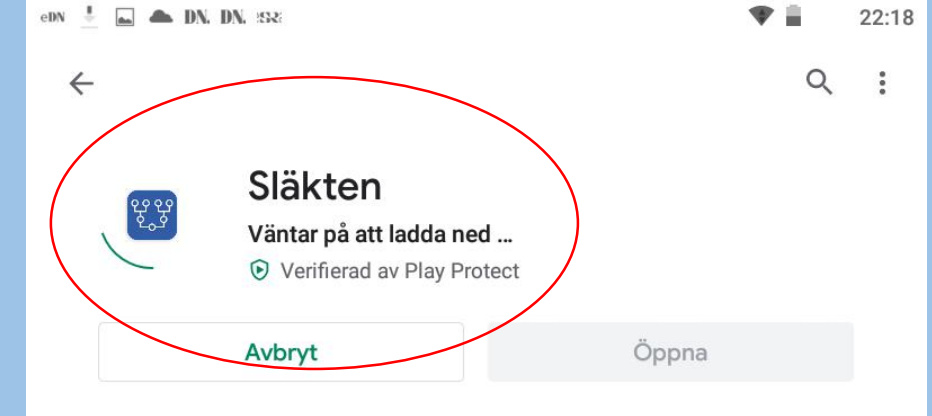

0 Den här appen är kanske inte optimerad för din enhet

#### Du kanske även gillar

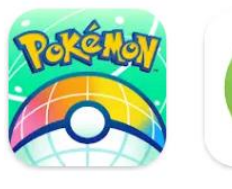

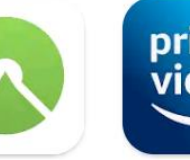

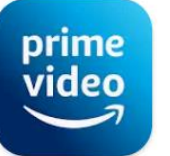

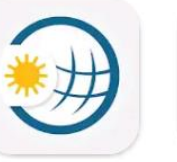

4.5 \*

Pokémon HOME 4,2 \*

Komoot -Cycling, Hiking ... 4,5 \*

Amazon Prime Video

Weather & Radar Firef smai 4,4 1

 $\rightarrow$ 

3 PEGI 3 ①

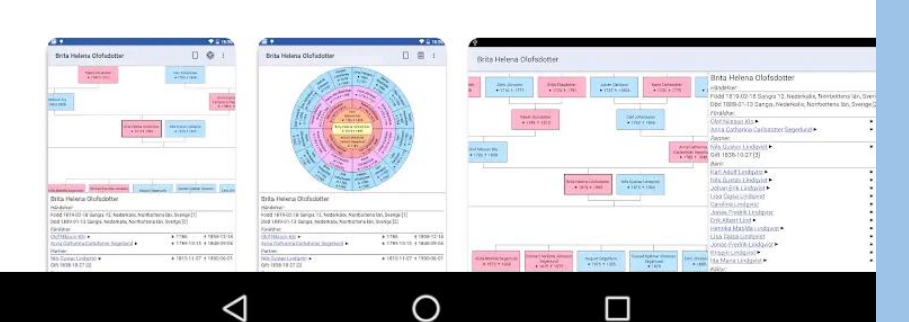

4,4 \*

## Välj Öppna

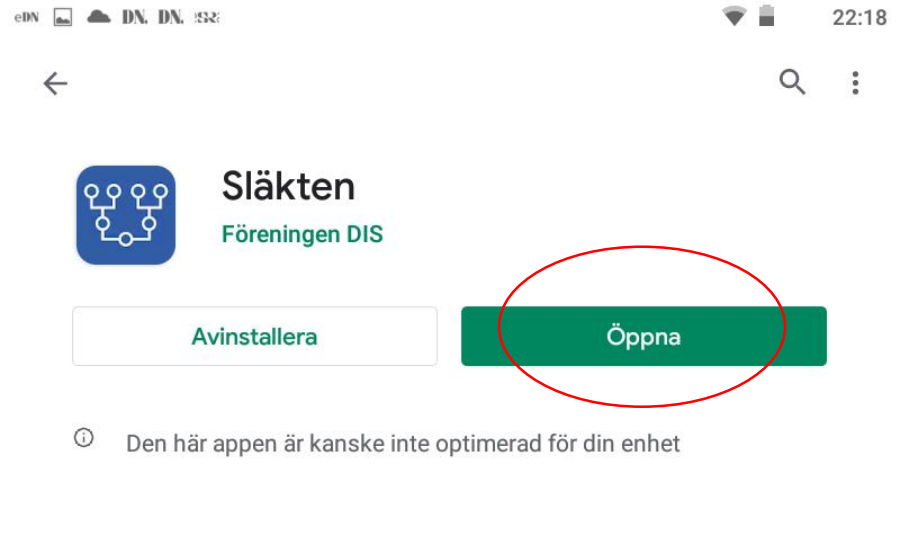

#### Du kanske även gillar

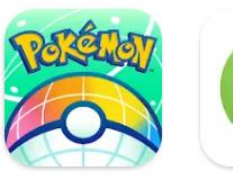

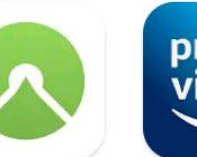

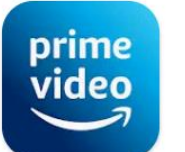

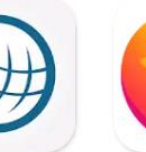

 $\rightarrow$ 

Pokémon HOME 4,2 \*

Komoot -Cycling, Hiking ... 4,5 \*

Amazon Prime Video 4,4 \star

Weather & Radar 4,5 \*

Firef sma 4,4

### 3

PEGI 3 🛈

 $\triangleleft$ 

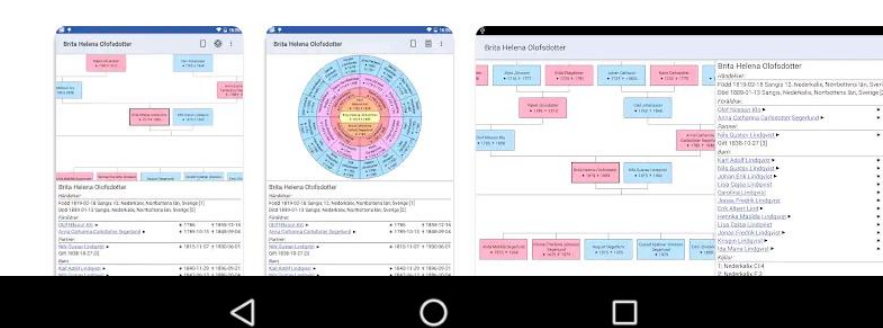

## Om du redan har installerat appen så ser den ut så här.

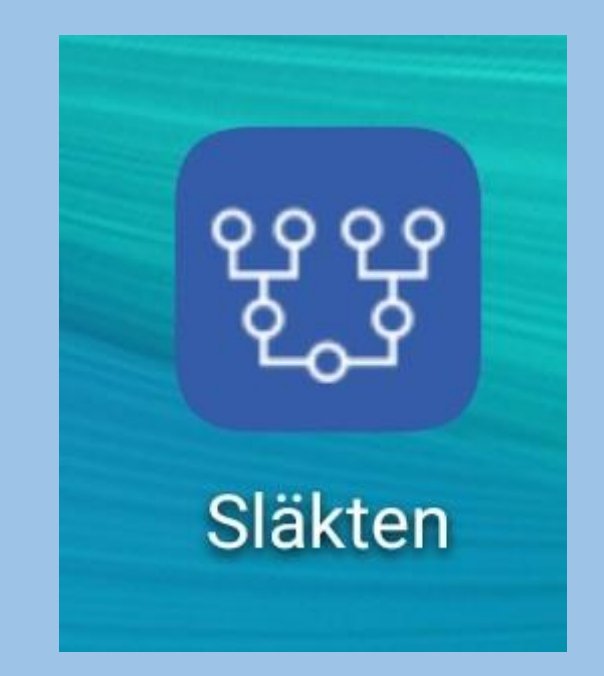

#### Släkten

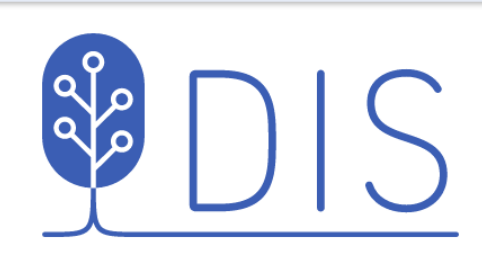

LOGGA IN

Välkommen till Släkten!

Logga in med ditt DIS-medlemsnummer och ditt lösenord.

För detaljer, se <u>DIS webbplats</u>

Om du vill ha mer information kan du klicka på den här länken.

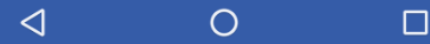

## Man kommer till den här sidan. Här står det mycket.

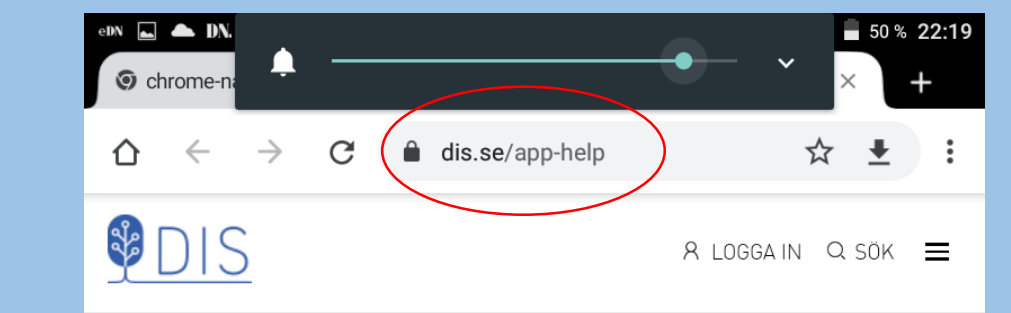

### Starthjälp för appen Släkten

Kom igång med appen Släkten. Nu finns möjlighet att visa genealogiska data från Disgen i din smarttelefon eller surfplatta (både Android och iOS).

En utvald skara av funktionärer har påbörjat betatest av både iOS- och Android-versionen.

04 NOV 2019 | CHRISTER GUSTAVSSON

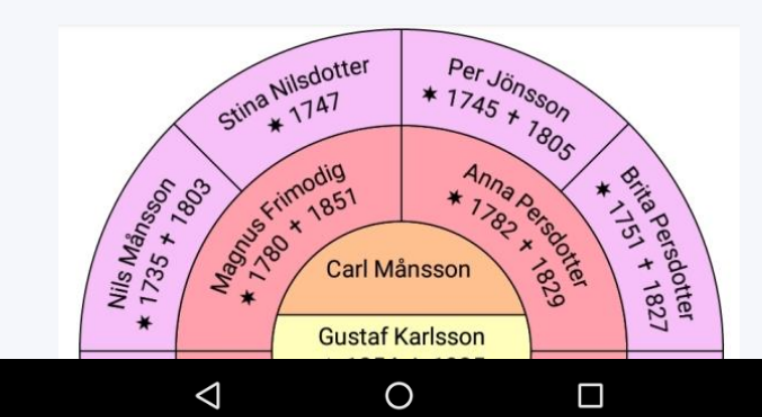

:

#### Släkten

**D**|S

Välkommen till Släkten!

Logga in med ditt DIS-medlemsnummer och ditt lösenord.

För detaljer, se <u>DIS webbplats</u>

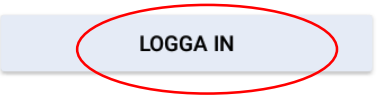

0

 $\triangleleft$ 

## Logga in

## Med ditt dis-nummer (obs endast siffror) och lösenord.

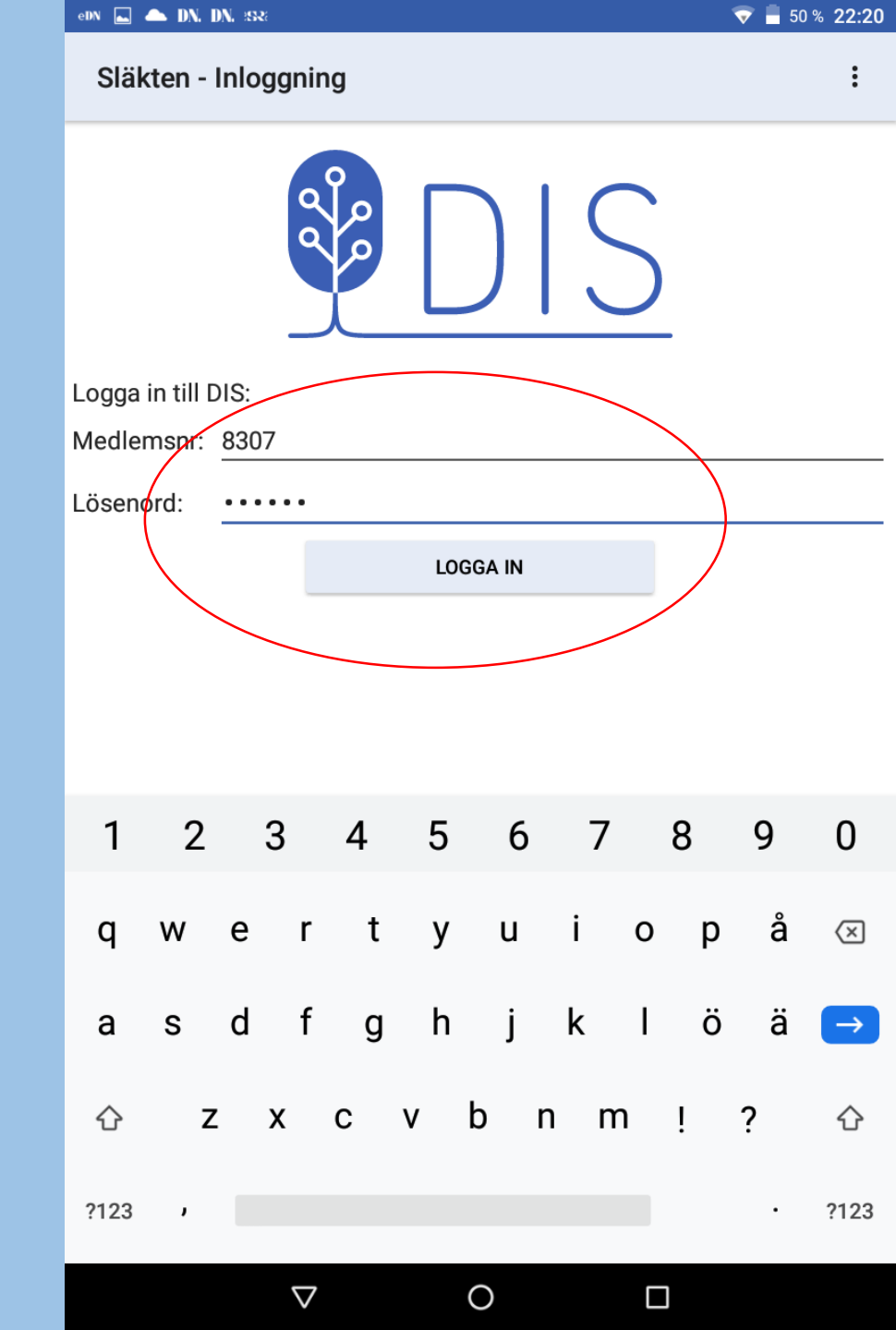

n ⊾ 📥 DN. DN. 388

#### 💎 📕 50 % 22:21

Släkten

Det finns ingen fil att ladda ner från DISGEN.

Försök igen

0

 $\triangleleft$ 

Om du **inte** har exporterat någon fil från Disgen 2019.2 så ser det ut så här. Men du kan köra Demoträdet om du går upp i menyn högst upp till höger och väljer Demo.

Så här ser det ut om exporten har lyckats. Startpersonen är den person med lägst id-nr i din datamapp. Hos mig blir det en "udda" person. (Detta vore ju bra om man kan ändra.)

Testa gärna Hjälp

| halebop 🏧 👝 🕄 IN. | ་◙ ३०३ ६५ २००० ४ ३० ४ ३० ४ ३० ४ ३० ४ ३० ४ ३० ४ ३० |  |
|-------------------|---------------------------------------------------|--|
| Släkten           | :                                                 |  |
| Inläst fil:       | DB8307.zip                                        |  |
| Senast ändrad:    | 2020-03-11 17:09                                  |  |
| Storlek:          | 651 KB                                            |  |
| Innehåller:       | 2057 personer                                     |  |
| Startperson:      |                                                   |  |

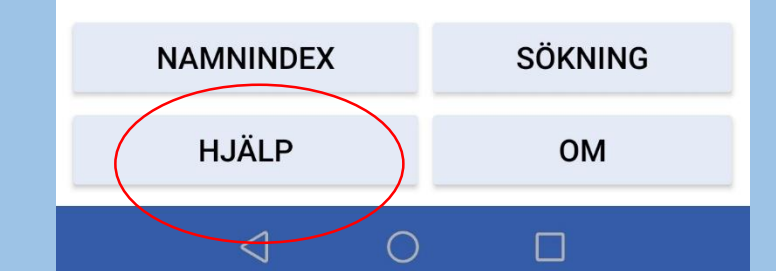

## Hjälptexten

#### Volte 🗐 🙃 🕒 DN. svt

Tillbaka

◙ ፤∎፤ 58 % 💷 14:36

Släkten - Hjälp

#### Vad är Släkten?

Släkten är ett verktyg som visar släktdata från <u>Disgen</u>.

Notera att du inte kan editera släktdata i Släkten utan enbart visa data som du redan har mata in i Disgen. Du kan ta med dig din släktforskning i din smarttelefon eller surfplatta.

## Hur får Släkten tillgång till mina släktdata?

Saknar du släktforskningsdata när du loggat in? Först och främst måste du ha Disgen 2019.2 eller senare version för att kunna ladda upp dina data från Disgen.

Starta Disgen: Under menyalternativ "Verktyg" väljer du "Exportera till app" och loggar in genom att ange ditt medlemsnummer - inte ditt användarid som du använt för klassiska Disbyt utan bara siffrorna som är medlemsnumret. Lösenordet är samma som du brukar använda på Dis webb och i Disbyt.

Följ infon i Guiden så laddas dina valda data upp. Blir det fel så kan du upprepa förfarandet för att byta ut de data du

 $\langle 1 \rangle$ 

# balebop Släkten Inläst fil: DB8307.zip Senast ändrad: 2020-03-11 17:09 Storlek: 651 KB Innehåller: 2057 personer Startperson:

## Börja med att söka en eller flera personer

| NAMNINDEX       |   | SÖKNING |
|-----------------|---|---------|
| HJÄLP           |   | ОМ      |
| $\triangleleft$ | 0 |         |

Namn:
Plats:

janne
År:

Text:
År:

Tips: Jokertecknet \* kan användas för namn och plats, t ex Eri\*son, \*kalix

 $\triangleleft$ 

 $\bigcirc$ 

Jag skriver in janne och klickar på sök (förstoringsglaset)

Om du inte skriver in något utan bara klickar på sök så får du upp **alla** personer.

|   | halebop 🏧 🔥 🔿 🗘 DX.                               | \\$\$\$ \$ \$ \$ \$ \$ \$ \$ \$ \$ \$ \$ \$ |   |   |  |
|---|---------------------------------------------------|---------------------------------------------|---|---|--|
|   | Sökning                                           |                                             | Β | : |  |
|   | Namn:                                             | Plats:                                      |   |   |  |
|   | janne                                             |                                             |   |   |  |
|   | Text:                                             | År:                                         |   |   |  |
|   |                                                   |                                             | ( | 2 |  |
|   | Träf <del>far:</del>                              |                                             |   |   |  |
| ( | Lars <b>Johan</b> Janne L<br>* 1882 <b>†</b> 1957 | undströ                                     | m |   |  |
|   |                                                   |                                             |   |   |  |

 $\triangleleft$ 

0

## Det finns bara en Klicka på hans rad

Johan Lundström

#### Lars Johan Janne Lundström

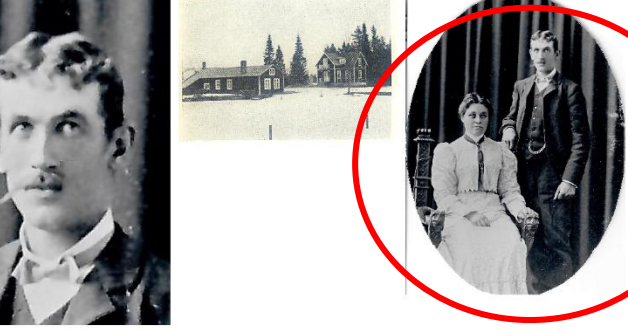

Händelser:

Född 1882-10-19 <u>Bjurön 322, Bjurön,</u> Lövånger (AC) [1]

Emigrerade 1888-10-27 Bjurön 322, Bjurön, Lövånger (AC) [2] Immigrerade 1888-10-27 Sävenäs, Skellefteå landsförs (AC) [2] Emigrerade 1889 Sävenäs, Skellefteå landsförs (AC) [3] Immigrerade 1889 Skellefteå landsförsamling (AC), Yttre Ursviken, Eldarevägen 15 [3] Emigrerade 1909-10-30 Skellefteå landsförsamling (AC), Yttre Ursviken, Eldarevägen 15 [4] Immigrerade 1909-10-30 Bursiljum 4:8 Älvslunda, Bursiljum (eg Lappvattnet), Burträsk (AC) [4]

0

Π

<

Här kommer hans personvy med Händelser, Föräldrar, Partner, Barn, Källförteckningar och Orter. Porträtt för honom, relationen och eventuella orter. Klicka t.ex. på bröllopsfotot Observera att inflyttad/utflyttad här heter immigrerade/emigrerade.

## Om du har ett porträtt på relationen

Tillbaka

Johan Lundström 1882 Anna Andersson 1880

 $\triangleleft$ 

#### ﻫ ३0€ 59 % ■ 14:29

Johan Lundström

111 🙃 🕓 571 D.N.

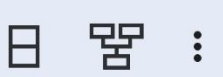

Du kommer tillbaka till personöversikten. Gå längre ner så ser du Föräldrar, Partner, Barn och Källor.

Klicka på symbolen Släktträd uppe till höger.

| Volte 🔐 🧙 📞 sve dn.                                                               | \$<br>1        | 59 %          |               | 14:30 |
|-----------------------------------------------------------------------------------|----------------|---------------|---------------|-------|
| Johan Lundström                                                                   | Ę              | 2             | 5             |       |
| Föräldrar:                                                                        |                |               |               |       |
| Lars Johan Lundström 🕨                                                            | * 18           | 354           | <b>†</b> 1    | 937   |
| <u>Catharina Margareta</u>                                                        | * 18           | 358           | <b>†</b> 1    | 938   |
| Norström ►                                                                        |                |               |               |       |
| Partner:                                                                          |                |               |               |       |
| Anna Elisabet                                                                     | * 18           | 80            | <b>†</b> 1    | 952   |
| Andersson ►                                                                       |                |               |               |       |
| Gift 1908-03-27 [6]                                                               |                |               |               |       |
| Barn:                                                                             |                |               |               |       |
| Margreta <b>Greta</b> Evelina                                                     | * 19           | 09            | <b>†</b> 1    | 999   |
| <u>Lundström</u> ►                                                                |                |               |               |       |
| Karl Kalle Johan                                                                  | * 19           | 911           | <b>†</b> 1    | 994   |
| Lundström ►                                                                       |                |               |               |       |
| Marta Elisabet Lisa                                                               | * 19           | 13            | <b>†</b> 1    | 993   |
| Lundström ►                                                                       |                |               |               |       |
| Tyko Johannes                                                                     | * 19           | 915           | <b>†</b> 1    | 976   |
| Lundström ►                                                                       |                |               |               |       |
| Maria <b>Maja</b> Helena                                                          | * 19           | 917           | <b>†</b> 2    | 2009  |
| Lundström ►                                                                       |                |               |               |       |
| Johan Arvid Lundström >                                                           | * 19           | 920           | <b>†</b> 1    | 986   |
| Källor:                                                                           |                |               |               |       |
| 1: Lövånger (AC) C:6 (1861<br>2: Skellefteå landsförsamlin<br>(1874-1894) sid 150 | -1894<br>ng (A | 4) si<br>C) E | d 1<br>31:3   | 38    |
| 3: Skellefteå landsförsamlin                                                      | ng (A          | C) A          | <u>.1:1</u> : | 3h    |
|                                                                                   |                |               |               |       |

Du får upp ett släktträd som du kan förstora eller förminska. Genom att klicka på olika personer kan du också vandra i trädet. Vrid så du för lämpligare läge. Växla till cirkelvyn.

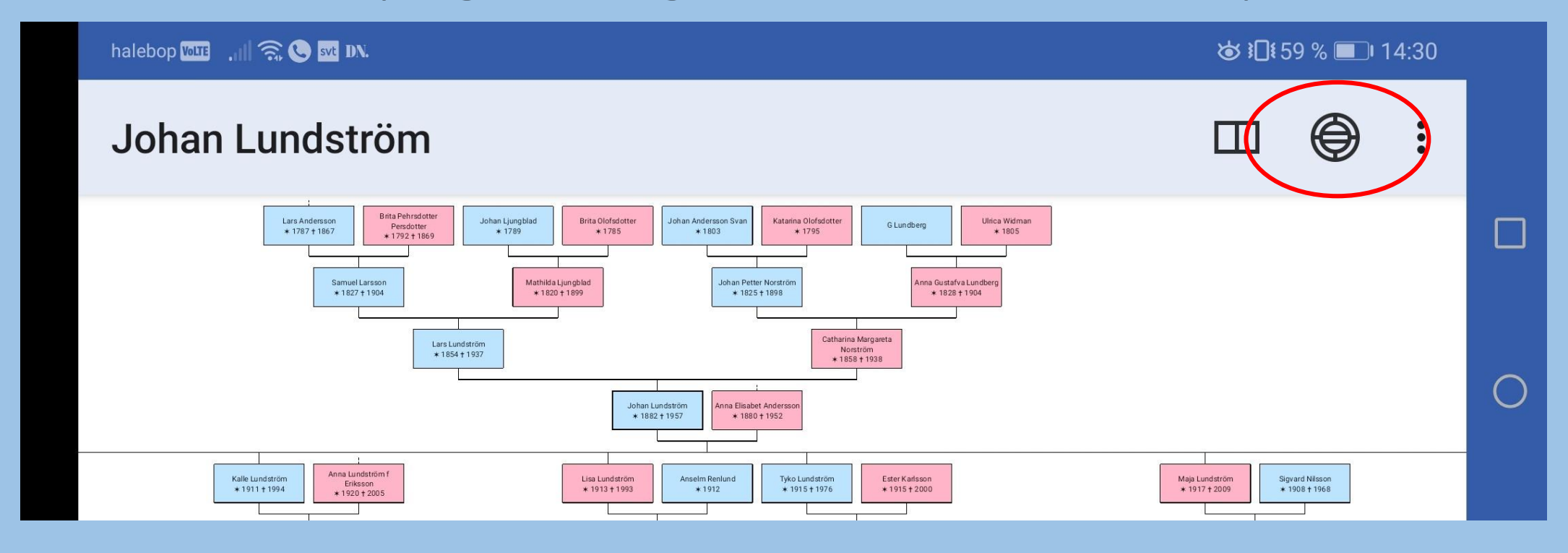

Jag har tagit bort den nedersta raden av integritetsskäl.

## Cirkelvyn. Du kan även vandra i denna.

Klicka på delad vy.

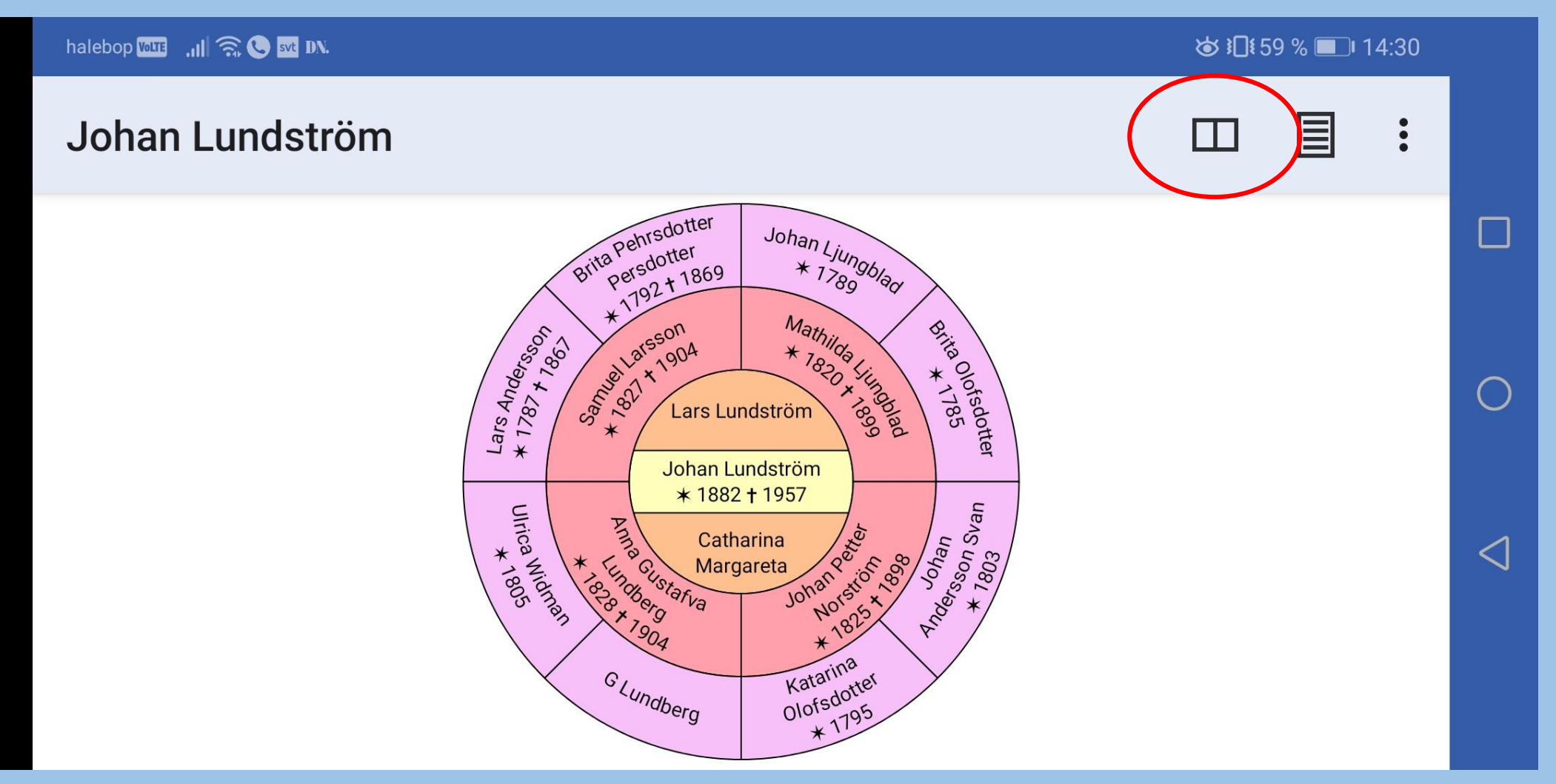

## Delad vy. När du klickar på ny person så uppdateras bägge vyerna.

#### Jag klickar på fadern Lars Lundström så att han blir centrumperson

### Klicka sedan på Enbilds vy

< 1

◙ 30 € 59 % ■ 14:31

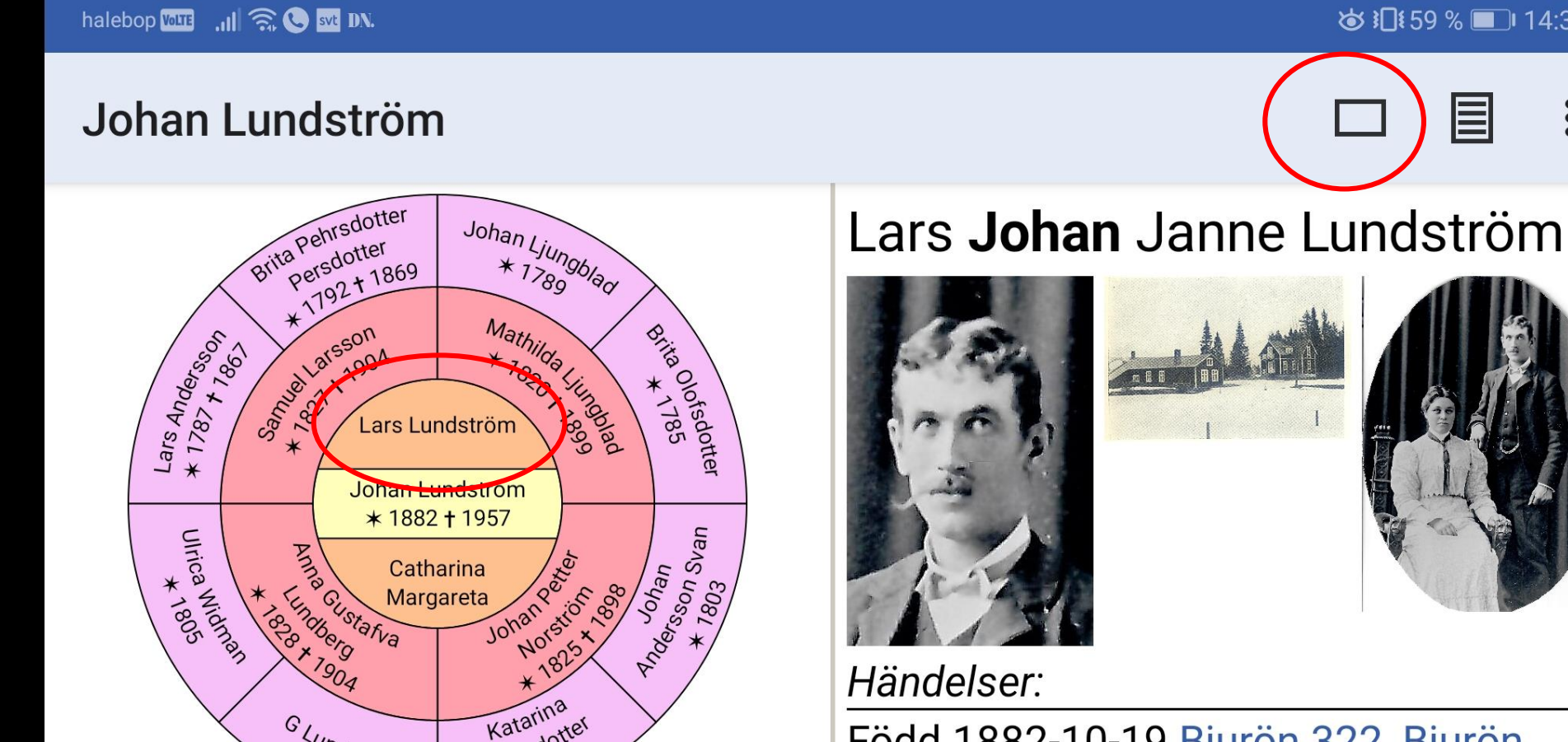

### Nu är fadern centrumperson. Det ser man både i cirkelvyn och i personvyn. Klicka på Enbilds vy

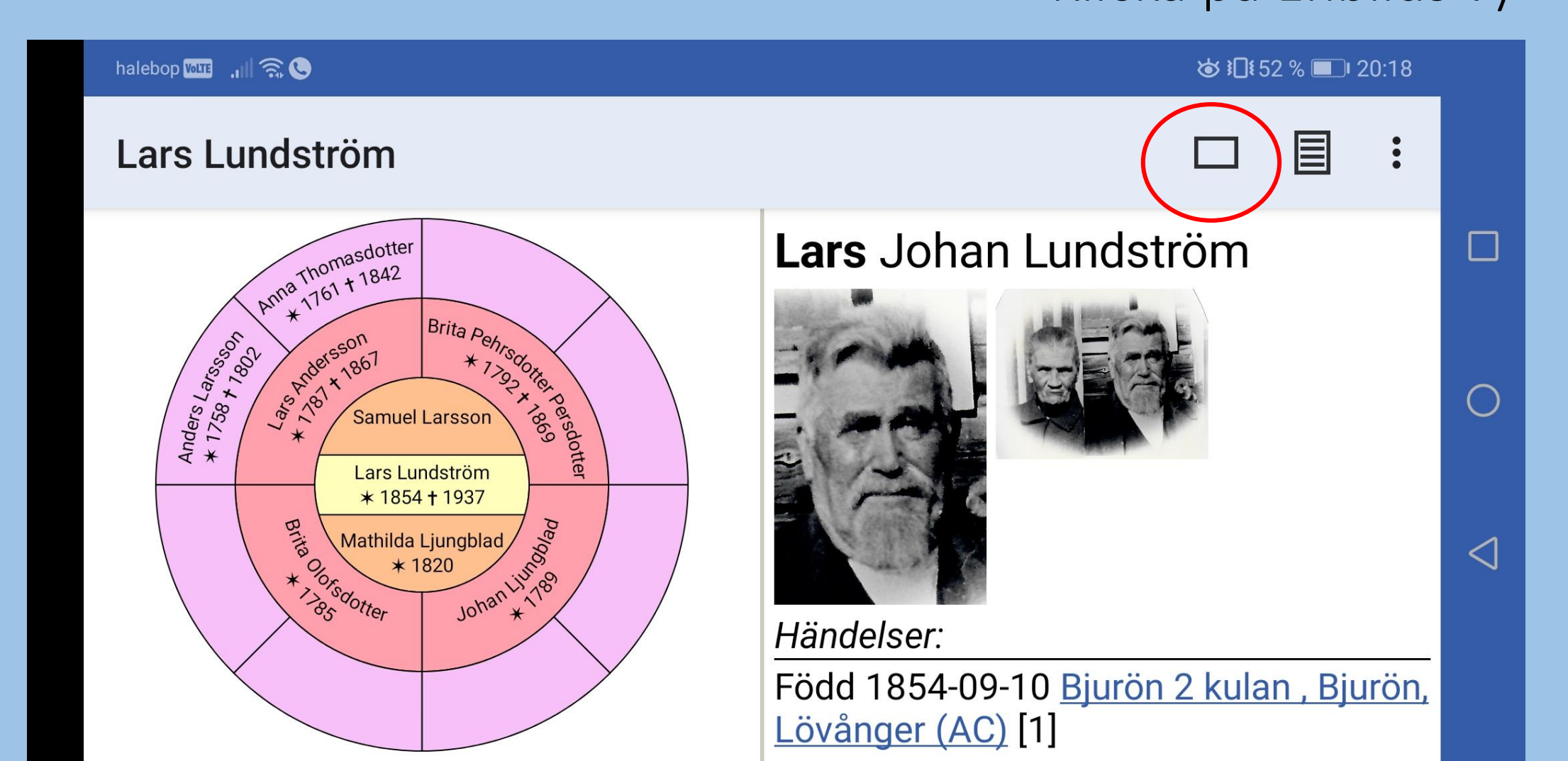

## Enbilds vy.

## Byt till personvyn.

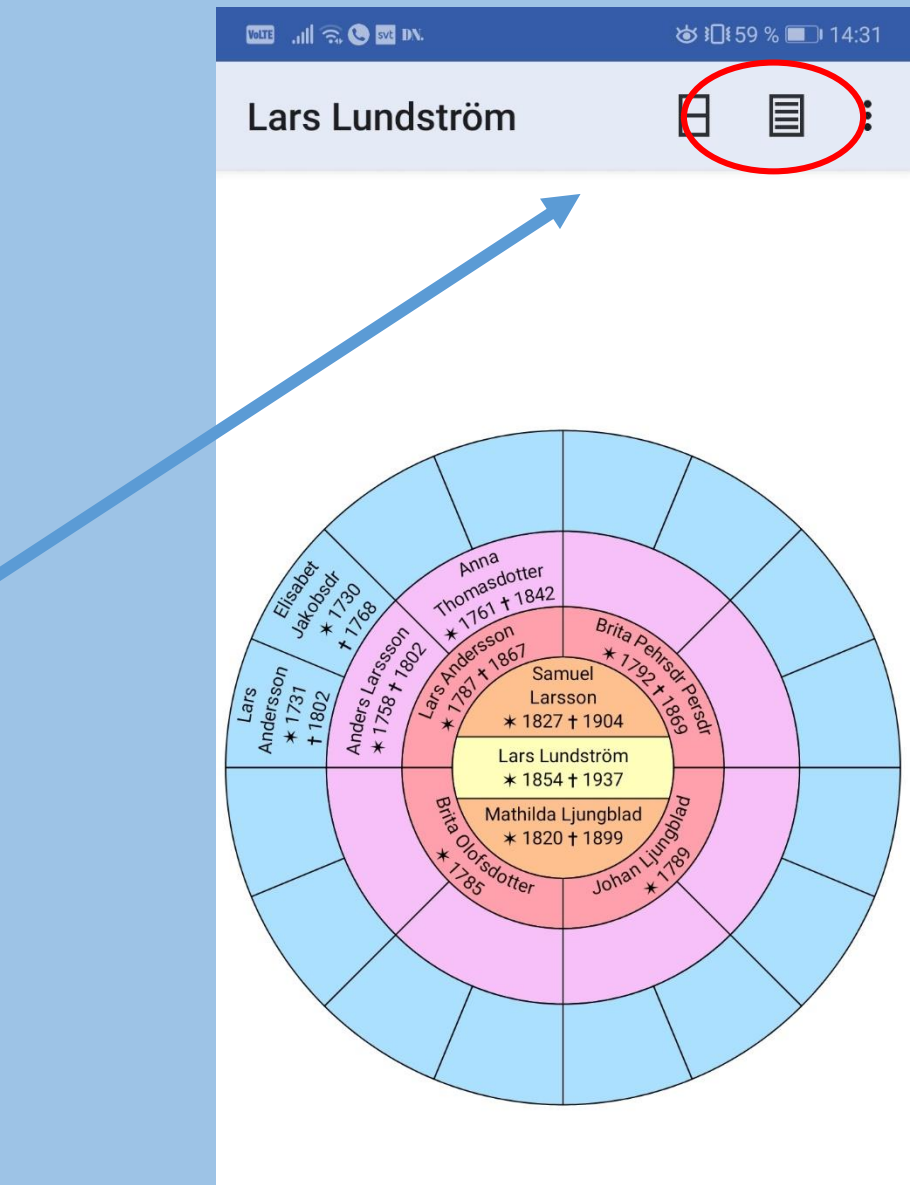

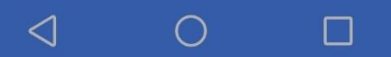

Personvyn för fadern. Det finns tydligen en länk på hans födelseort. Klicka på den för att komma till kartan.

맘 Я Lars Lundström

◙ 14:32

#### Lars Johan Lundström

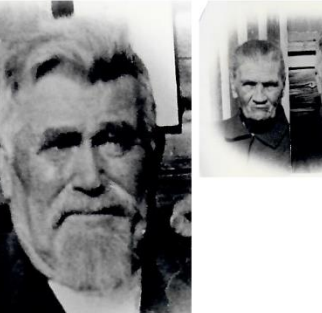

<

1011E ..... 🙃 🕓 575 D.V.

Händelser:

Född 1854-09-10 Bjurön 2 kulan, Bjurön, Lövånger (AQ [1] Emigrerade 1888-10-27 Bjurön 322, Bjurön, Lövånger (AC) [2, 3, 4] Immigrerade 1888-10-27 Sävenäs, Skellefteå landsförs (AC) [2, 3, 4] Emigrerade 1889 Sävenäs, Skellefteå landsförs (AC) [5] Immigrerade 1889 Skellefteå landsförsamling (AC), Yttre Ursviken, Eldarevägen 15 [5] Emigrerade 1908-11-06 Yttre Ursviken, Skellefteå landsförs (AC) [6, 7] Immigrerade 1908-11-06 Tjärn, Burträsk (AC) [6, 7] Emigrerade 1909-10-30 Yttre Ursviken, Skellefteå landsförs (AC) [8]

 $\bigcirc$ 

Kartan. Förstora gärna med plustecknet så att du kommer närmare. Om du har angett koordinater i Disgen så borde du komma till rätt ort.

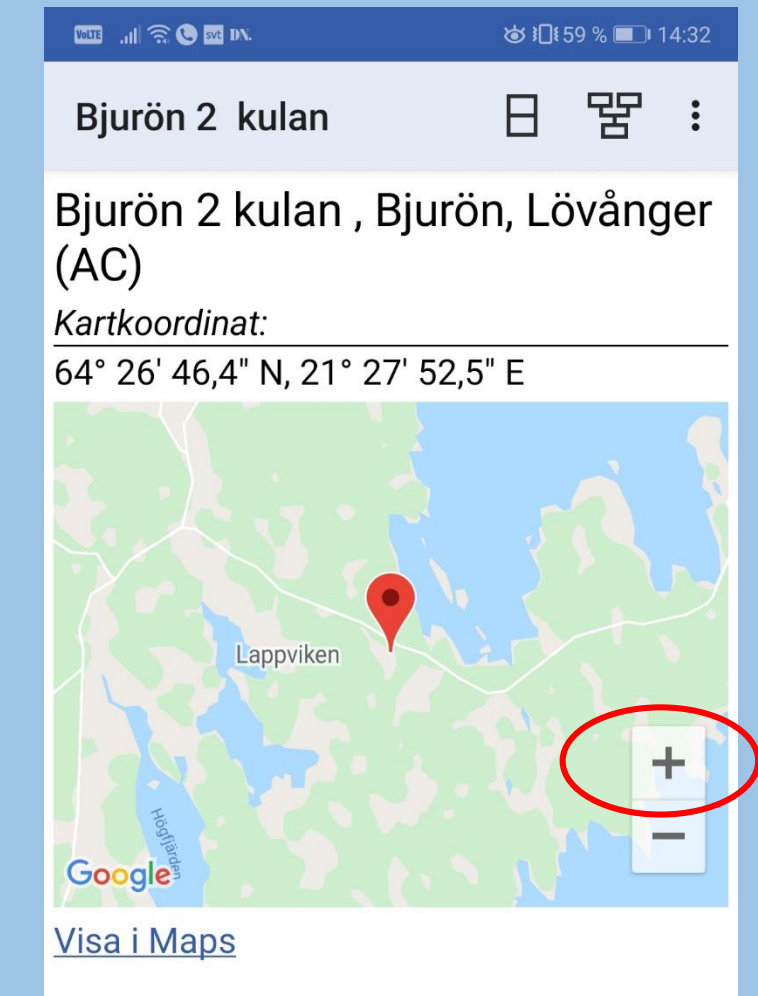

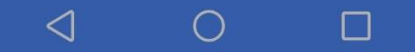

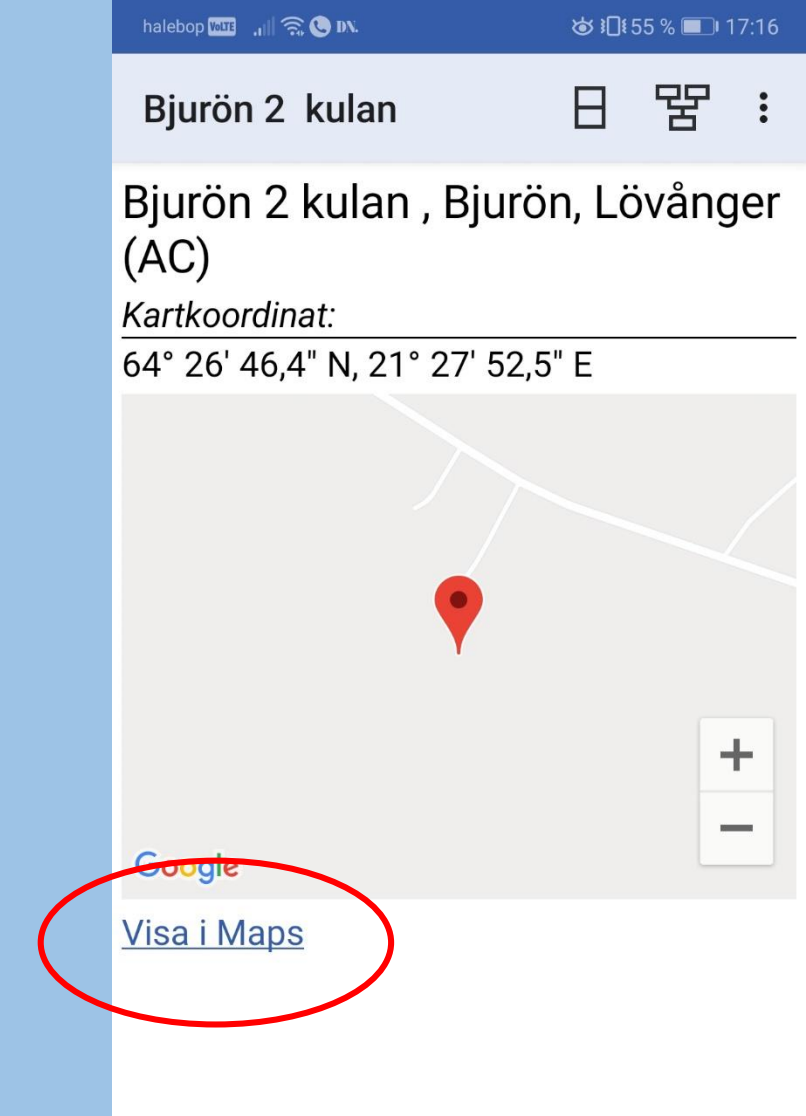

 $\triangleleft$ 

 $\bigcirc$ 

Nu är kartan förstorad men man ser inte så många detaljer. Man kan gå över till Maps för att få en bättre karta.

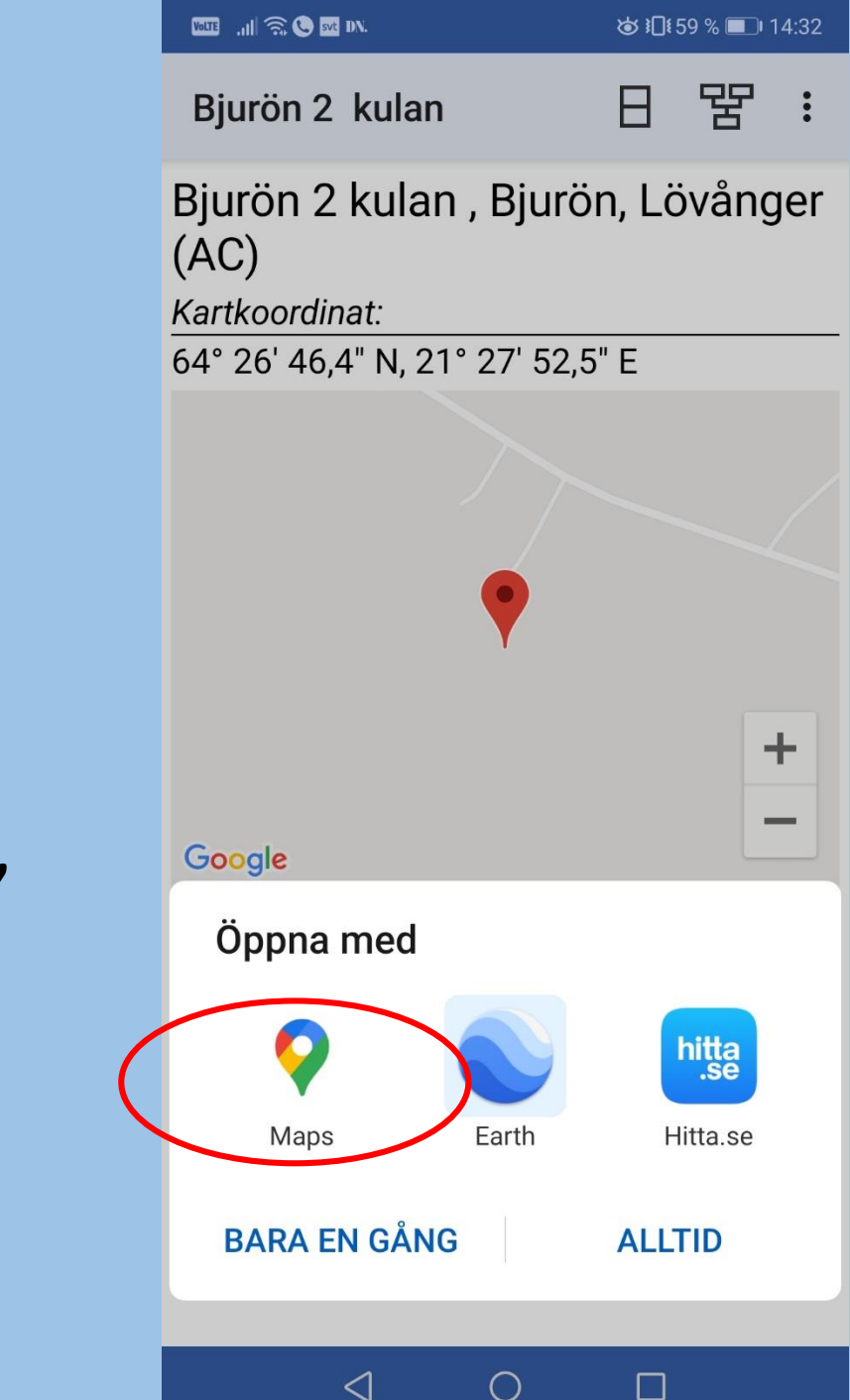

Du kan välja mellan Maps, Earth och Hitta.se. Jag väljer Maps.

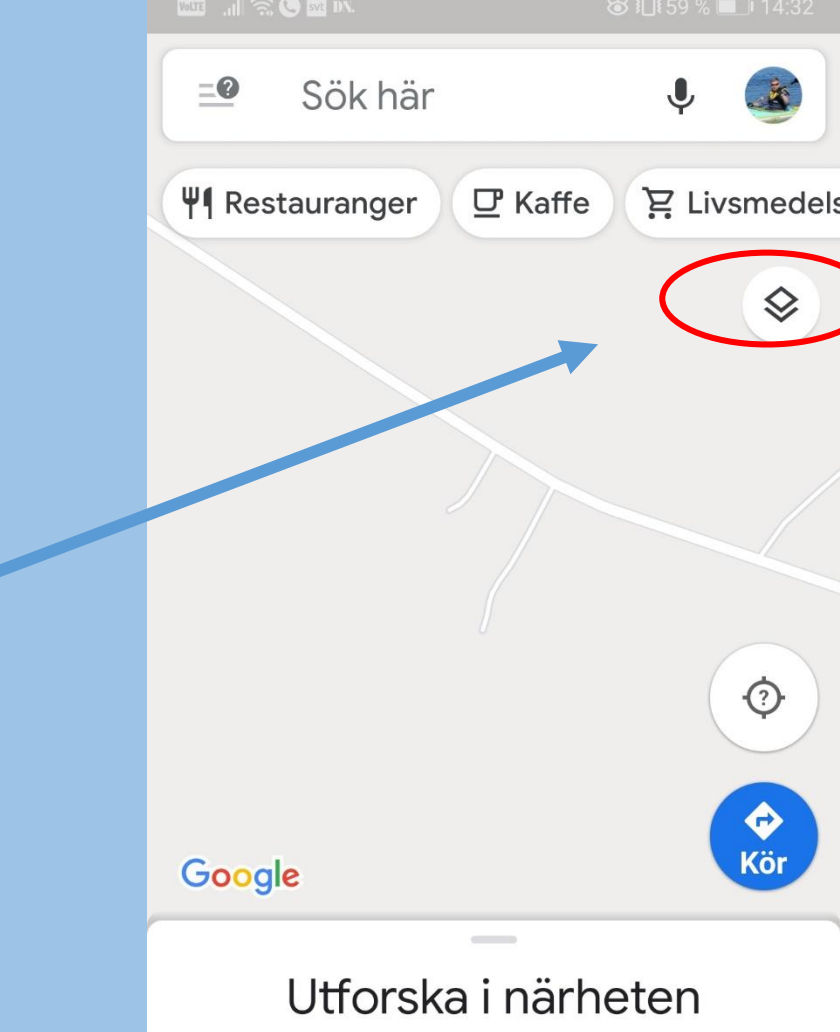

Pendling

 $\triangleleft$ 

Utforska

Ļ

Nytt

 $\oplus$ 

Bidra

Sparat

 $\bigcirc$ 

Nu i Maps, den är också lite tråkig. Jag försöker byta till Satellit. Men klicka först på detta val.

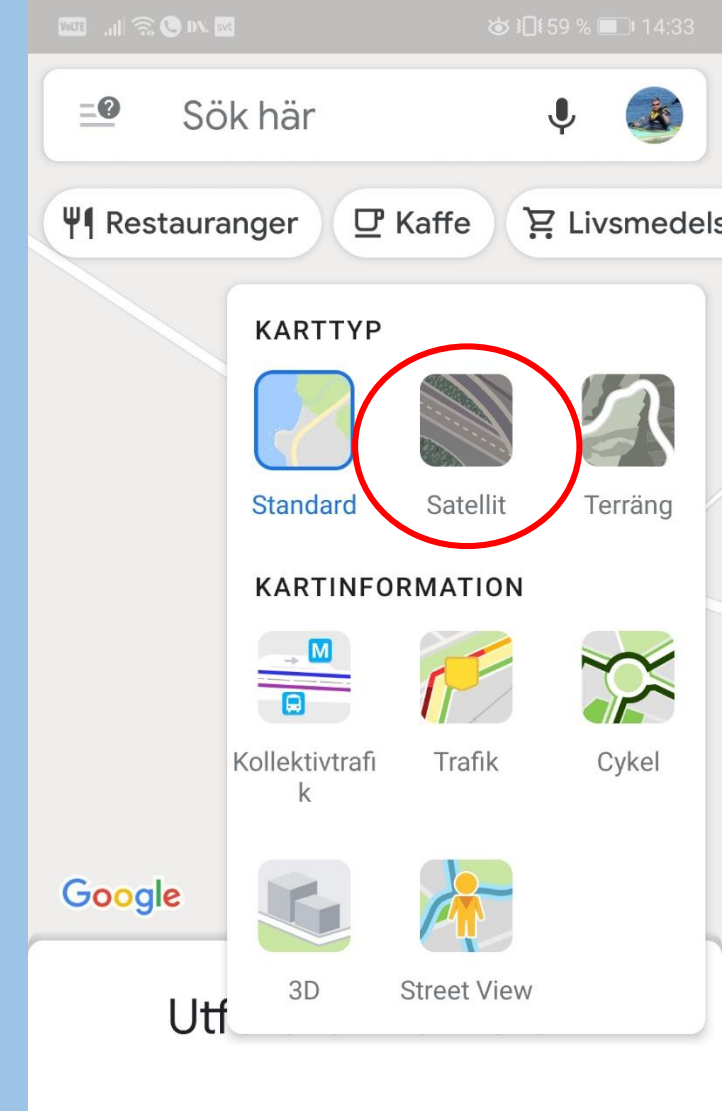

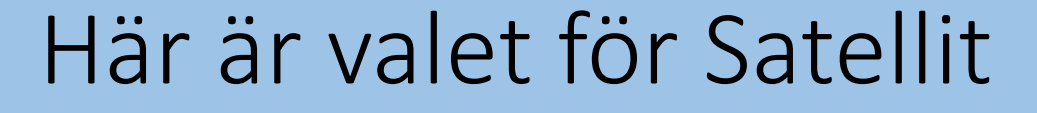

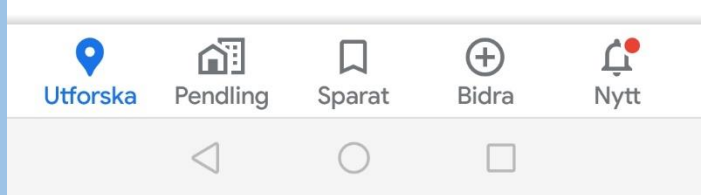

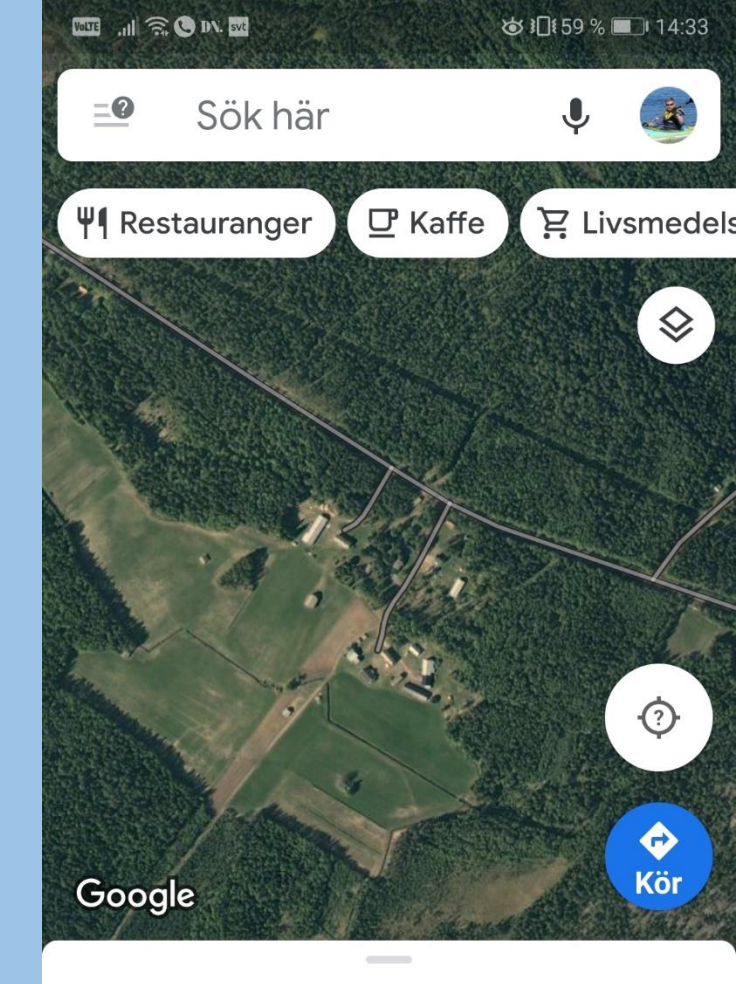

## Nu ser jag gården.

### Gå tillbaka

Utforska i närheten

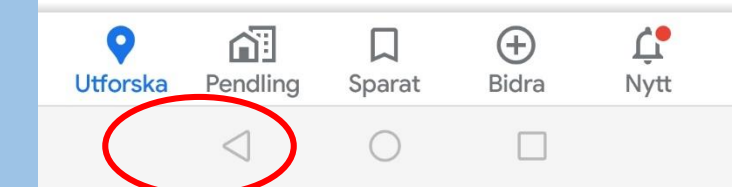

| wite 🔐 🙃 🕒 DX. set                             | ་◙ ३०३ ४ ॼा। 14:33 |
|------------------------------------------------|--------------------|
| Bjurön 2 kulan                                 | 日 뿓 :              |
| Bjurön 2 kulan , Bju<br>(AC)<br>Kartkoordinat: | rön, Lövånger      |
| 64° 26' 46,4" N, 21° 27' 5                     | 2,5" E             |
| Lappviken                                      |                    |
| Google                                         | +                  |
| <u>Visa i Maps</u>                             |                    |

 $\triangleleft$ 

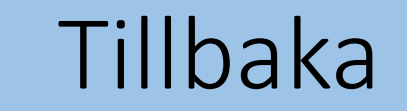

Gå tillbaka

11 🙃 DN. 🗺

Lars Lundström

Lars Johan Lundström

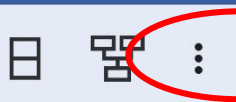

### Nu är du åter i personöversikten.

## Högst upp till höger finns en meny.

Händelser: Född 1854-09-10 Bjurön 2 kulan, Bjurön, Lövånger (AC) [1] Emigrerade 1888-10-27 Bjurön 322, Bjurön, Lövånger (AC) [2, 3, 4] Immigrerade 1888-10-27 Sävenäs, Skellefteå landsförs (AC) [2, 3, 4] Emigrerade 1889 Sävenäs, Skellefteå landsförs (AC) [5] Immigrerade 1889 Skellefteå landsförsamling (AC), Yttre Ursviken, Eldarevägen 15 [5] Emigrerade 1908-11-06 Yttre Ursviken, Skellefteå landsförs (AC) [6, 7] Immigrerade 1908-11-06 Tjärn, Burträsk (AC) [6, 7] Emigrerade 1909-10-30 Yttre Ursviken, Skellefteå landsförs (AC) [8]

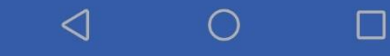

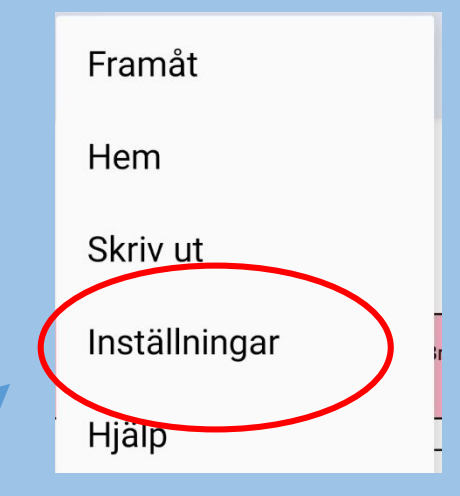

## Menyn

Inställningar

| Volte , 11 渷 🕒 DN. 572                   | ୪ ଅପି । 58           | 3 % 🔳 14:36 |
|------------------------------------------|----------------------|-------------|
| Inställningar                            |                      |             |
| Visa notiser som l                       | HTML                 |             |
| Visa efternamn m<br>bokstäver            | ed stora             |             |
| Visa efternamn<br>först                  |                      | Nej 🔻       |
| Vid flera efternam<br>prioritera         | <sup>n,</sup> Det fö | orsta 🔻     |
| Datumformat                              | 1999-1               | 2-31 🔻      |
| Textstorlek                              |                      | 16 🕶        |
| Textstorlek vid uts                      | skrift               | 16 🕶        |
| Antal generatione<br>förfäder i trädvyn  | r av                 | 3 🕶         |
| Antal generatione<br>ättlingar i trädvyn | r av                 | 2 🕶         |

 $\triangleleft$ 

## Tillbaka

Inställningar

Lars Lundström

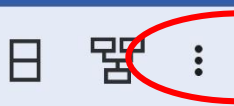

#### Lars Johan Lundström

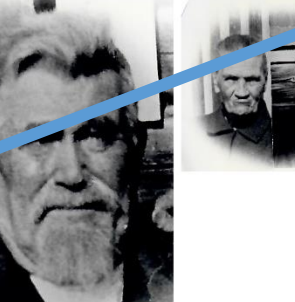

Händelser: Född 1854-09-10 Bjurön 2 kulan , Bjurön, Lövånger (AC) [1] Emigrerade 1888-10-27 Bjurön 322, Bjurön, Lövånger (AC) [2, 3, 4] Immigrerade 1888-10-27 Sävenäs, Skellefteå landsförs (AC) [2, 3, 4] Emigrerade 1889 Sävenäs, Skellefteå landsförs (AC) [5] Immigrerade 1889 Skellefteå landsförsamling (AC), Yttre Ursviken, Eldarevägen 15 [5] Emigrerade 1908-11-06 Yttre Ursviken, Skellefteå landsförs (AC) [6, 7] Immigrerade 1908-11-06 Tjärn, Burträsk (AC) [6, 7]

Emigrerade 1909-10-30 Yttre Ursviken, Skellefteå landsförs (AC) [8]

 $\langle 1 \rangle$ 

 $\bigcirc$ 

Nu är du åter i personöversikten.

Välj menyn igen.

## Menyn

|   | Framåt        |
|---|---------------|
| ( | Hem           |
|   | Skriv ut      |
|   | Inställningar |
|   | Hjälp         |

## Åter till startbilden

## Startbilden.

## Välj menyn igen, nu ser den lite annorlunda ut.

| Släkten   Inläst fil:   DB8307.zip   Senast ändrad:   2020-03-11 17.09   Storlek:   GST   Innehåller:   2057 personer   Startperson:     NAMNINDEX   SÖKNING   HJÄLP   OM | halebop 🚾 🔐 🕤 💭 IN.                                                      |                                                   | ♥ 101 59 % ■ 1 | 14:28 |
|----------------------------------------------------------------------------------------------------|--------------------------------------------------------------------------|---------------------------------------------------|----------------|-------|
| Inläst fil:DB8307.zipSenast ändrad:2020-03-11 17.09Storlek:651 KBInnehåller:2057 personerStartperson:-Startperson:-NAMNINDEXSÖKNINGHJÄLPOM                                | Släkten                                                                  |                                                   |                | :     |
| NAMNINDEX SÖKNING<br>HJÄLP OM                                                                                                    | Inläst fil:<br>Senast ändrad:<br>Storlek:<br>Innehåller:<br>Startperson: | DB8307.zip<br>2020-03-11<br>651 KB<br>2057 person | 17.J9<br>ner   |       |
| HJÄLP OM                                                                                                    | NAMNINDE                                                                 | EX                                                | SÖKNING        |       |
|                                                                                                    | HJÄLP                                                                    |                                                   | ОМ             |       |

halebop 🔤 🔐 🔶 🕓 ☞ 18:13 Släkten Framåt Inläst fil: DB Inställningar Senast ändrad: 20: Storlek: 65<sup>-</sup> Hjälp Innehåller: 20! Startperson: Logga ut Uppdatera

Åter till startskärmens meny

om du vill kan du här logga ut, men det är inte nödvändigt

uppdatera (hämtar en ny export från servern)

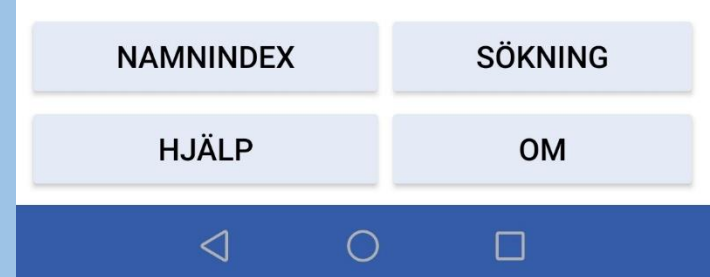

Släkten - Inloggning

Logga in till DIS:

Medlemsnr: 8307

## Nu är du utloggad men det är ju inte nödvändigt att logga ut varje gång.

| Lösenord: |          |  |
|-----------|----------|--|
|           | LOGGA IN |  |

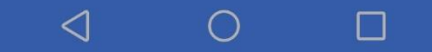

Dis har mer hjälp på webbsidan https://www.dis.se/app-slakten

## Lars Hällstig 2020-03-17

hör av dig om något är konstigt med instruktionen: larshallstig@gmail.com